# Google フォームでアンケートを作る手順

1.Googleドライブを開く Googleアカウントにログインし、Googleドライブをタップします。

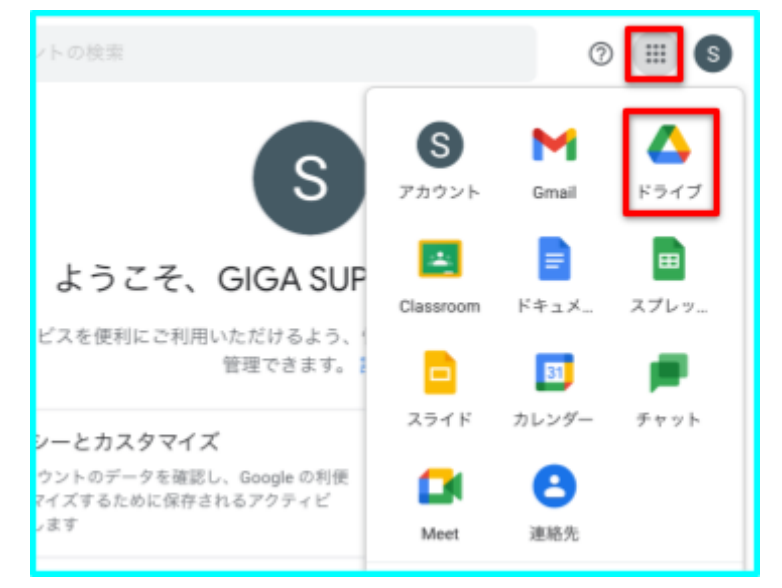

### 2.Googleフォームを新規作成

Googleドライブ画面左上の「新規」をタップし、「Googleフォーム」をタッ プします。

※フォームの表示がない場合は「その他」をタップします。

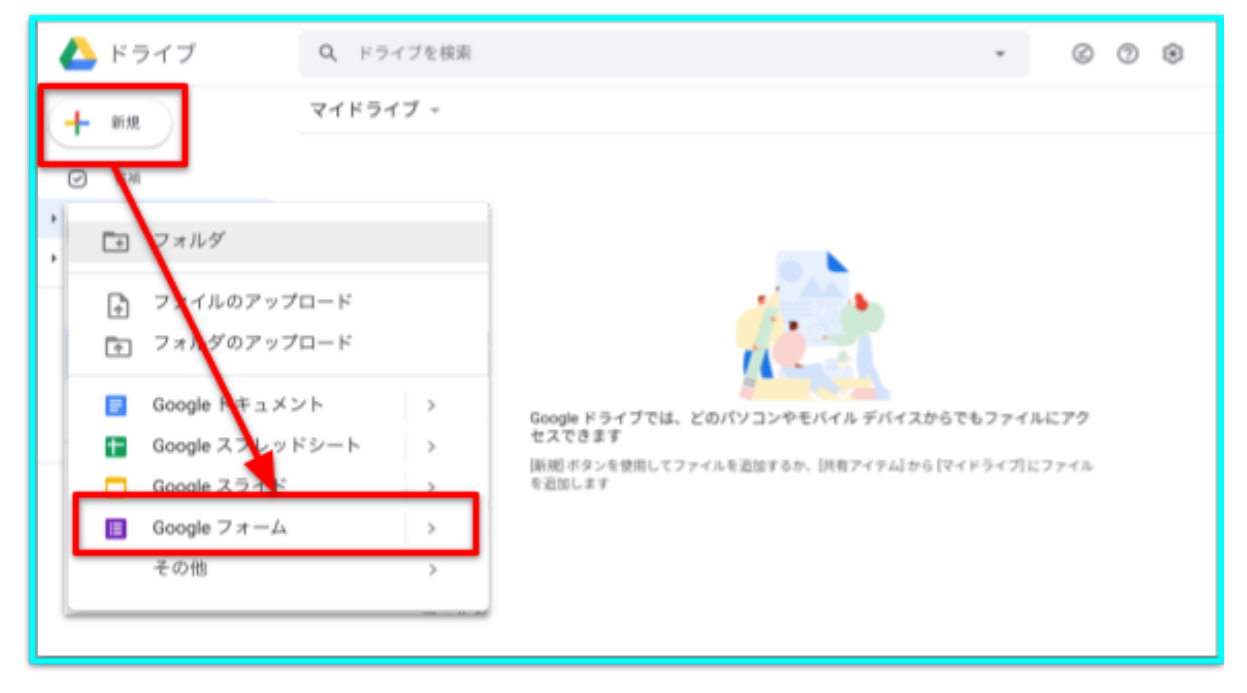

3.Googleフォームの作成画面

Googleフォームが立ち上がり「無題のフォーム」が作成されます。

| 無題のフォーム 🚄 - ファイ              | (ル名           | Ø            | ٢ | ۲ | 送信 | : | 5 |
|------------------------------|---------------|--------------|---|---|----|---|---|
| 無題のフォー<br><sup>フォームの説明</sup> | ム 🔶 アンケートのタイト | - <i>I</i> L | ] |   |    | ÷ |   |
| 無題の質問                        | アンケートの質問欄     |              |   |   |    | • |   |
| ○ オブション1                     | 質問の回答欄        |              |   |   |    | 8 |   |
|                              |               |              |   |   |    |   |   |

4.アンケートのタイトルを入力

中央の「無題のフォーム」をタップし、アンケートのタイトルを入力します。 ※アンケートのタイトルを入力後、左上のファイル名をタップすると

ファイル名もアンケートのタイトルと同じになります。

| 無題のフォーム □ ☆ <sup>変更内容をすべてドライブに</sup> 保存しました     『     ② ◎ ② ③ 送信 | : s                                                                                        |
|------------------------------------------------------------------|--------------------------------------------------------------------------------------------|
| 質問 回答                                                            |                                                                                            |
| 英語に関するアンケート<br><sup>フォームの設備</sup>                                | <ul> <li>⊕</li> <li>1<sup>2</sup></li> <li>1<sup>2</sup></li> <li>1<sup>2</sup></li> </ul> |
| 無題の質問<br>() 選択肢 1                                                | ►<br>0                                                                                     |
|                                                                  |                                                                                            |

5.アンケートの質問を入力 「無題の質問」をタップし、質問内容を入力します。

| 英語に関するアンケート<br><sup>フォームの設明</sup>                              |                |        |                                                                    |
|----------------------------------------------------------------|----------------|--------|--------------------------------------------------------------------|
| 英語は好きですか? <ul> <li>選択数1</li> <li>選択数を追加または 「その他」を追加</li> </ul> | <br><br>ラジオボタン | •      | (+)<br>(+)<br>(+)<br>(+)<br>(+)<br>(+)<br>(+)<br>(+)<br>(+)<br>(+) |
|                                                                | L D d          | が須 🔵 : | Þ<br>II                                                            |

## 6.質問の形式を選択

「質問の枠」の右横の枠は質問の形式です。 タップすると、質問の形式を変更できます。

| 🧮 英語に                                                                 | 関するアンケート □ ☆ <sup>変更内容をすべてドライブに</sup><br>保存しました<br>質問 回答         | <ul> <li>- 記述式</li> <li>= 段落</li> </ul>                                                                                    |
|-----------------------------------------------------------------------|------------------------------------------------------------------|----------------------------------------------------------------------------------------------------|
|                                                                       | 英語に関するアンケート<br><sup>フォームの説明</sup>                                | <ul> <li>ラジオボタン</li> <li>チェックボックス</li> </ul>                                                                               |
|                                                                       | 業語は好きですか?                                                        | <ul> <li>● ブルダウン</li> <li>●</li> <li>▲ ファイルのアップロード</li> </ul>                                                              |
| <ul> <li>◆ラジオカ</li> <li>◆チェック</li> <li>◆記述式</li> <li>◆段落:初</li> </ul> | ドタン:回答から一つだけを選択可能<br>ボックス:複数回答が可能<br>:自由入力(1行のみ)<br>夏数行入力可能な自由入力 | ・・・・ 均等目盛     ・・・・ 均等目盛     ・・・・ 道訳式(グリッド)     ・・・・     ・・・・・     ・・・・・     ・・・・・     ・・・・・     ・・・・・     ・・・・・     ・・・・・・ |
| ※息見<br>◆均等目<br>※満足)                                                   | ◎磁恩を水のる际に適しています。<br>盛:0~10の範囲設定できる目盛<br>度や度合いを計る際に適しています。        | <ul> <li>■ 日付</li> <li>③ 時刻</li> </ul>                                                                                     |

# 7.アンケートの回答を入力

「選択肢」をタップして、質問に対する選択肢を入力します。

| 質問 回答                                                                                              |                    |
|----------------------------------------------------------------------------------------------------|--------------------|
| 英語に関するアンケート<br>フォームの蹴明                                                                             |                    |
| <ul> <li>英語は好きですか?</li> <li>▲ ● ラジオボタン ・</li> <li>● そう思う</li> <li>● 選択肢を追加 または 「その他」を追加</li> </ul> | <ul><li></li></ul> |
| L 🔟 &A 🗩 :                                                                                         | 8                  |

# 8.アンケートの回答を追加

「選択肢を追加」をタップすると、選択項目を増やすことができます。 ※追加した選択肢は、選択肢の横の「×ボタン」をタップで削除できます。

※「その他を追加」をタップすると、回答者が記述で回答できるその他の項目が追加されます。選択肢以外の回答を集めたい場合などに有用です。

| 英語は好きですか?                                                                                                    | •                | ÷ |
|----------------------------------------------------------------------------------------------------|------------------|---|
| <ul> <li>そう思う</li> <li>どちらかと言えばそう思う</li> <li>どちらかと言えばそう思わない</li> <li>そう思わない</li> <li>ホウ思わない</li> <li>選択肢を追加または 「その他」を追加</li> </ul> | ×<br>×<br>×<br>× |   |
| タップで選択肢を追加 🛛 🔟 🦗 🔾                                                                                                    | • :              |   |

## 9.アンケートの質問を追加

質問枠の右側の(+)をタップで、質問枠を増やすことができます。

※ゴミ箱マークをタップすると質問枠を削除できます。

| 英語は好きですか?                       | 質問枠を追加 |
|---------------------------------|--------|
| 47.00                           |        |
| →〔□〕<br>○ 選択肢 1                 |        |
| ○ 湖沢展を追加 または「その他」を追加<br>2つ目の質問枠 |        |

# 10.アンケートの回答画面(完成画面)を表示 アンケートの作成画面の右上の「プレビューボタン(目のマーク)」をタッ プ

| ※目のマークが無い場        | ※目のマークが無い場合は「!」をタップして   プレビュー」へ |   |   |                 |  |  |  |  |  |
|-------------------|---------------------------------|---|---|-----------------|--|--|--|--|--|
| © © \$            | 送信                              | : | S | ⊘ ▷ : 5 ∞ 7µビュー |  |  |  |  |  |
| <b>X</b>          |                                 |   | - | 🔁 RE            |  |  |  |  |  |
| ுட்ட கு           |                                 |   |   | ち 元に戻す          |  |  |  |  |  |
| ノレビューホタ<br>タップすると |                                 |   |   | ☆ スター           |  |  |  |  |  |
| 回答ページが閉           | 見く                              |   |   | □□ コピーを作成       |  |  |  |  |  |
|                   |                                 |   |   | フォルダに移動         |  |  |  |  |  |
|                   |                                 |   |   | ゴミ箱に移動          |  |  |  |  |  |

11.アンケートの回答画面(完成画面)を確認

アンケートの回答画面が新しいタブ(Webページのこと)で立ち上がります。

※編集画面と回答画面は別々のページです。

※回答画面を見て、間違いがないかなどをチェックします。

※プレビュー(回答画面)からアンケートに回答できます。

| < | >      | ш        | கக்       |           | 🔒 do     | cs.gooą | gle.com |             |      |             | (           | C   | ₫     | +        | G      |
|---|--------|----------|-----------|-----------|----------|---------|---------|-------------|------|-------------|-------------|-----|-------|----------|--------|
| _ | G Goog | le アカウント | 5 71-     | 山写真 - Goo | gle ドライフ | r -     | 6       | Google 7    | 4-14 |             |             | ■ 南 | 新に関する | アンケート    |        |
|   |        |          |           |           |          |         |         |             |      |             |             |     |       |          |        |
|   |        |          | 英語に関      | する        | アン       | ケー      | ۰ト      |             |      |             |             |     |       |          |        |
|   |        |          |           |           |          |         | タブ      | თ <i></i> - | って   | トとつり        | が           |     |       |          |        |
|   |        |          | 英語は好きですか  | ?         |          | L       | ウコ      | ∟ブペ         | -    | ジです         | -           |     |       |          |        |
|   |        |          | ○ そう思う    |           |          |         |         |             | ſ    | <b>+</b> ۲1 | /-          | +   | 1.4   | × 1      |        |
|   |        |          | ○ どちらかと言え | ばそう思う     | 5        |         |         |             |      | 新し          | ノヘコ         | とろ  | 上か    | いつて      | -<br>Ť |
|   |        |          | ○ どちらかと言え | ばそう思れ     | っない      |         |         |             |      |             | 7回さ<br>(W/a | 今回  | 。— 、  | 03.<br>ジ | 1      |
|   |        |          | ○ そう思わない  |           |          |         |         |             | l    |             |             | 0.  | • •   |          |        |
|   |        |          |           |           |          |         |         |             |      |             |             |     |       |          |        |
|   |        |          | 英語の授業理解し  | ています      | か?       |         |         |             |      |             |             |     |       |          |        |
|   |        |          |           | 1         | 2        | 3       | 4       | 5           |      |             |             |     |       |          |        |
|   |        |          | 理解している    | 0         | 0        | 0       | 0       | 0           | 理    | 解していない      | 5           |     |       |          |        |
|   |        |          |           |           |          |         |         |             |      |             |             |     |       |          |        |
| p |        |          | どの程度まで英語  | を身に付      | けたいで     | すか?     |         |             |      |             |             |     |       |          | 0      |

# 12.アンケートの作成画面に戻る

確認後、アンケート回答画面をタブの「×」をタップして閉じ、アンケートの 編集画面に戻ります。

※タブが表示されていない場合は、右上の「2重の四角」をタップします。そ こからページの切替えができます。

※アンケートの作成画面のタブを閉じないように注意しましょう。閉じてしまった場合はデータがドライブに保存されているため、ドライブから再びこのファ イル(アンケート)を立ち上げます。

※ページを消さずに残したまま、ページを切り替えたい際には、タブの「×」を 押さずに、表示したいページのタブをタップしましょう。

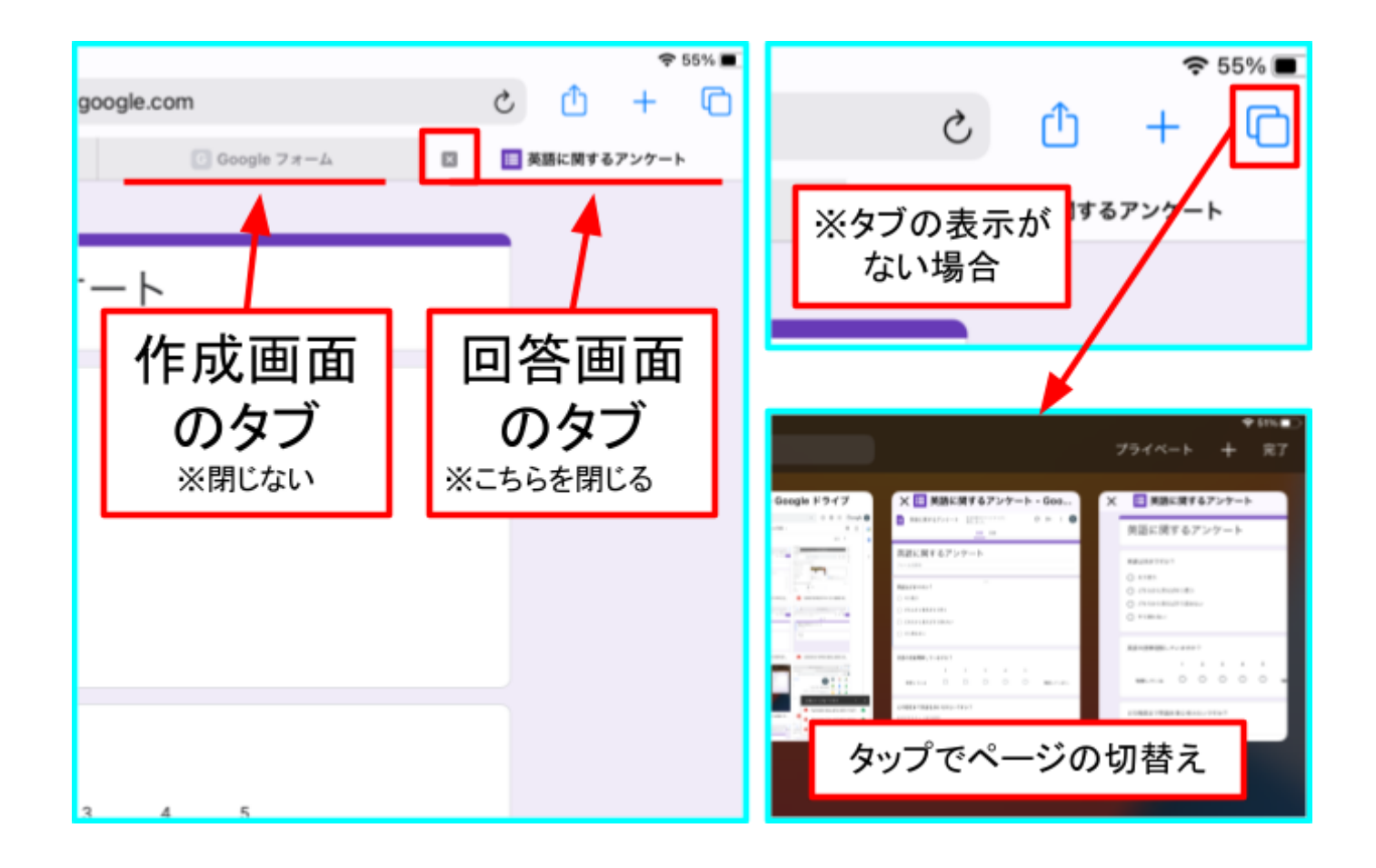

回答画面を見た際に、修正点があれば修正し、 修正点がなければアンケートの完成となります。 13.アンケートを回答者に送信 アンケート編集画面の「送信」をタップすると、アンケートをメールで送ったり、アンケートのリンク(URL)を取得することができます。

※リンクを送信すれば、受け取った人はリンクからアンケートの回答画面を 開いて、回答することができます。

※作ったアンケートはGoogleドライブに自動で保存されているため、 Googleドライブからアンケートを添付することもできます。

| G Google アカウント                                                                                                    | ○ 7オーム <sup>3</sup> | 写真 - Google ドライブ                                                                                                    |                          | () AH                    | に関するアンケート - (                                   | 3oogle 7∦       | -1 |
|----------------------------------------------------------------------------------------------------|---------------------|----------------------------------------------------------------------------------------------------|--------------------------|--------------------------|-------------------------------------------------|-----------------|----|
| \rm 英語に関するアンケート 🗅 🏠                                                                                                    | 変更内容をすべてド<br>保存しました | ライブに                                                                                                    | Ø                        | 0                        | 🔅 🔣                                             | :               | S  |
|                                                                                                    | я                   | 問 回答                                                                                                    |                          |                          |                                                 |                 |    |
| 英語に関するア<br>フォームの説明                                                                                                    | ?ンケー                | ~                                                                                                    |                          |                          |                                                 |                 |    |
| フォームを送信       メールで送         □ 四日本の 長与町放育委員会 のメールアドレスを自転的に収集         送信方法       〇         メール         送信方法       〇         水の法       〇         水の法       〇         水の法       〇         水の法       〇         水の法       〇         水の法       〇         水の法       〇         水の法       〇         マール       〇         水の法       〇         マール       〇         水の法       〇         マール       〇         水の法       〇         マール       〇         水の法       〇         マール       〇         水の、       〇         マール       〇         水の、       〇         マール       〇         マール       〇         マール       〇         マール       〇         マール       〇         マール       〇         マール       〇         マール       〇         マール       〇         マー・       〇         マー・       〇         マー・       〇 |                     | <ul> <li>ト □ ☆</li> <li>オ ームを送信</li> <li>□ 四百名の 長ら町数第6</li> <li>送信方法</li> <li>□ リンク</li> <li>https://docs.google.com/f</li> <li>□ URL を短縮</li> <li>6かと言えばそう思わない</li> <li>思わない</li> </ul> | を興会の)<br>でつ<br>forms/d/e | <ールアド<br>くう<br>/1FAlpQLS | リンクを取<br>レスを自動的に収集<br>SonAGQMReRdn9yUD<br>キャンセル | 得<br>Gv4uMgi049 | ×  |

回答者がアンケートに回答すると、 自動で結果が集計されます。

☆アンケートに回答し、結果を確認しましょう☆

1.アンケートの回答画面を表示

| アンケートの作成画面からプレビューボタンをタ |
|------------------------|
|------------------------|

| <ul> <li>③ 袋 送信</li> </ul> | 英語に関するアンケート 回答ページ<br>を表示                                                                       | Ī |
|----------------------------|------------------------------------------------------------------------------------------------|---|
| プレビュー<br>ボタンをタップ           | <ul> <li>● そう思う</li> <li>● どちらかと言えばそう思う</li> <li>● どちらかと言えばそう思わない</li> <li>● そう思わない</li> </ul> | J |
|                            | 英語の授業理解していますか?<br>1 2 3 4 5<br>理解している 〇 〇 〇 〇 〇 理解していない                                        |   |

# 2.アンケートに回答

各質問に回答し、「送信」をタップします。

| 英語に関す                                   | するアン    | ッケー | ۰ト | Ī | 回答ページ   |  |  |
|-----------------------------------------|---------|-----|----|---|---------|--|--|
| 英語け収まですか?                               |         |     |    |   |         |  |  |
| ★ ± ± ± ± ± ± ± ± ± ± ± ± ± ± ± ± ± ± ± |         |     |    |   |         |  |  |
| どちらかと言えば                                | (そう思う   |     |    |   |         |  |  |
| ○ どちらかと言えば                              | (そう思わない |     |    |   |         |  |  |
| ○ そう思わない                                |         |     |    |   |         |  |  |
|                                         |         |     |    |   | 選択を解除   |  |  |
| 英語の授業理解して                               | いますか?   |     |    |   |         |  |  |
|                                         | 1 2     | 3   | 4  | 5 |         |  |  |
| 理解している                                  | • •     | 0   | 0  | 0 | 理解していない |  |  |
|                                         |         |     |    |   | 選択を解除   |  |  |
| どの程度まで英語を身に付けたいですか?                     |         |     |    |   |         |  |  |
| 海外旅行などで日常的な会話ができるようになりたい                |         |     |    |   |         |  |  |
| ■■■■■■■■■■■■■■■■■■■■■■■■■■■■■■■■■■■■    |         |     |    |   |         |  |  |

3.アンケートの作成画面に戻る 回答送信後の画面を閉じ、編集画面に戻ります。

| ドライブ 💽 フォーム写真 - Google ドライブ                 | ■ Google フォーム 🛛 単語に関するアンケート |  |  |  |  |  |  |
|---------------------------------------------|-----------------------------|--|--|--|--|--|--|
| 英語に関するアンケート                                 |                             |  |  |  |  |  |  |
| 回答を記録しました。<br>別の回答を送信                       | 回答送信後の画面を<br>タブの「×」で閉じる     |  |  |  |  |  |  |
| このフォームは 長与町教育委員会 内部で作成されました。 <u>不正行為の報告</u> |                             |  |  |  |  |  |  |

# 4.アンケートの回答を確認

編集画面の「回答」をタップして回答画面を開きます。

※「質問」でアンケートの作成・編集、「回答」でアンケートの集計結果や個別の回答 を確認できます

| アンケート編集画面<br>「回答」をタップ | <sup>身をすべてドライブのました</sup> | さ<br>答 <b>①</b> |              | Ö        | 0 | ٤ | 送信 |   |
|-----------------------|--------------------------|-----------------|--------------|----------|---|---|----|---|
| 英語に関するアン              | ケート                      | 1               |              |          |   |   |    |   |
| 英語は好きですか?             |                          | 回名確認            | 答で結り<br>図ができ | 果の<br>ます |   |   | •  | 6 |
| ○ そう思う                |                          |                 |              |          |   |   | ×  | 1 |
| ○ どちらかと言えばそう思う        |                          |                 |              |          |   |   | ×  | G |
| ○ どちらかと言えばそう思わない      |                          |                 |              |          |   |   | ×  |   |
| ○ そう思わない              |                          |                 |              |          |   |   | ×  | Ľ |

## 5.3種類の回答結果を確認できます。

- ◆概要:全体の回答結果
- ◆質問:質問ごとの回答結果

◆個別:回答者ごとの回答結果
 ※スプレッドシート(エクセルのような表計算シート)
 マークをタップすると、回答の書き出しができます。
 ※「回答を受付中」をタップで回答を締め切る事ができます。

| 英語に関するアンケート                                                                                    | 東京内部もすべてドライブル<br>留行しました<br>現門 高田 〇 | 0 - 1 0       | 英語に関するアンケート            | READS+~(F)(/):<br>BTUELA<br>RE RE 0 | 0 🕨 i 🕚          |  |  |
|------------------------------------------------------------------------------------------------|------------------------------------|---------------|------------------------|-------------------------------------|------------------|--|--|
| 1件の回答<br><b>概要</b><br><sup>美語は好きですか?</sup>                                                     | RЛ                                 | 2 1<br>2000   | 1件の回答<br><sup>KE</sup> | 87                                  | ■ :<br>個別<br>⊕ ■ |  |  |
| <ul> <li>● そう思う</li> <li>● どちらかと東えばそう思う</li> <li>● どちらかと東えばそう思わない</li> <li>● そう思わない</li> </ul> |                                    |               | 英語に関するアンケート            |                                     |                  |  |  |
|                                                                                                |                                    |               | 英語は好きですか?<br>④ そう思う    |                                     |                  |  |  |
| 英語の投筆理解していますか?<br>1月20日<br>1900<br>575                                                         |                                    |               | <ul> <li></li></ul>    |                                     |                  |  |  |
| 0.90<br>0.25<br>0.90                                                                           | លែក «សែក                           | ০ লম্ম ০ লম্ম | 英語の授業理解していますか?<br>1    | 1 1 4                               | 1                |  |  |

## 便利な機能紹介

◆質問枠ごとに右下の「必須」 その質問を必ず回答しなければならなくなります。

#### ◆写真マーク

質問や回答ごとに写真を挿入できます。

#### ◆動画マーク

youtubeの動画を挿入できます。

◆画面右上の設定(歯車のようなマーク)

- ・テスト形式にすることができます。
- ・「ログインが必要」の項目を外せば、 誰でもアンケートに回答することができるようになります。

### Googleフォームとは

アンケートや小テストを簡単に作成でき、大勢の意見をリア ルタイムで集計・可視化できるツールです。

今までのアンケートであれば、プリントを印刷して配布し、回 答後に回収して、回収したものをデータ入力して集計または グラフ化するといったフローで、大変手間の掛かるもので す。

他にも、生徒がアンケートを紛失すれば再配布したり、回収 状況を管理したり、場合によっては誤入力がないか第三者 が確認するといった手間も必要になる場合があります。

フォームのアンケートであれば、アンケートデータの作成と 配信するだけで、回収状況の確認しながら回収が終わるの を待つだけになります。

回収後のデータは自動的に集計されてグラフ化までされる ため、授業中に配信し、そのまま結果のデータを確認して活 用することもできます。

また、フォームは時間の節約だけでなく、集計での誤入力も ないので、回収したデータを正確に保存することができま す。

まずはアンケートから、そして授業の小テストなどにもフォー ムの活用を広げてみて下さい。